## Windows 2012 Server installieren

Hier geht es darum einen Windows 2012 Server zu installieren.

Also Iso gehts:

Das System von DVD starten :

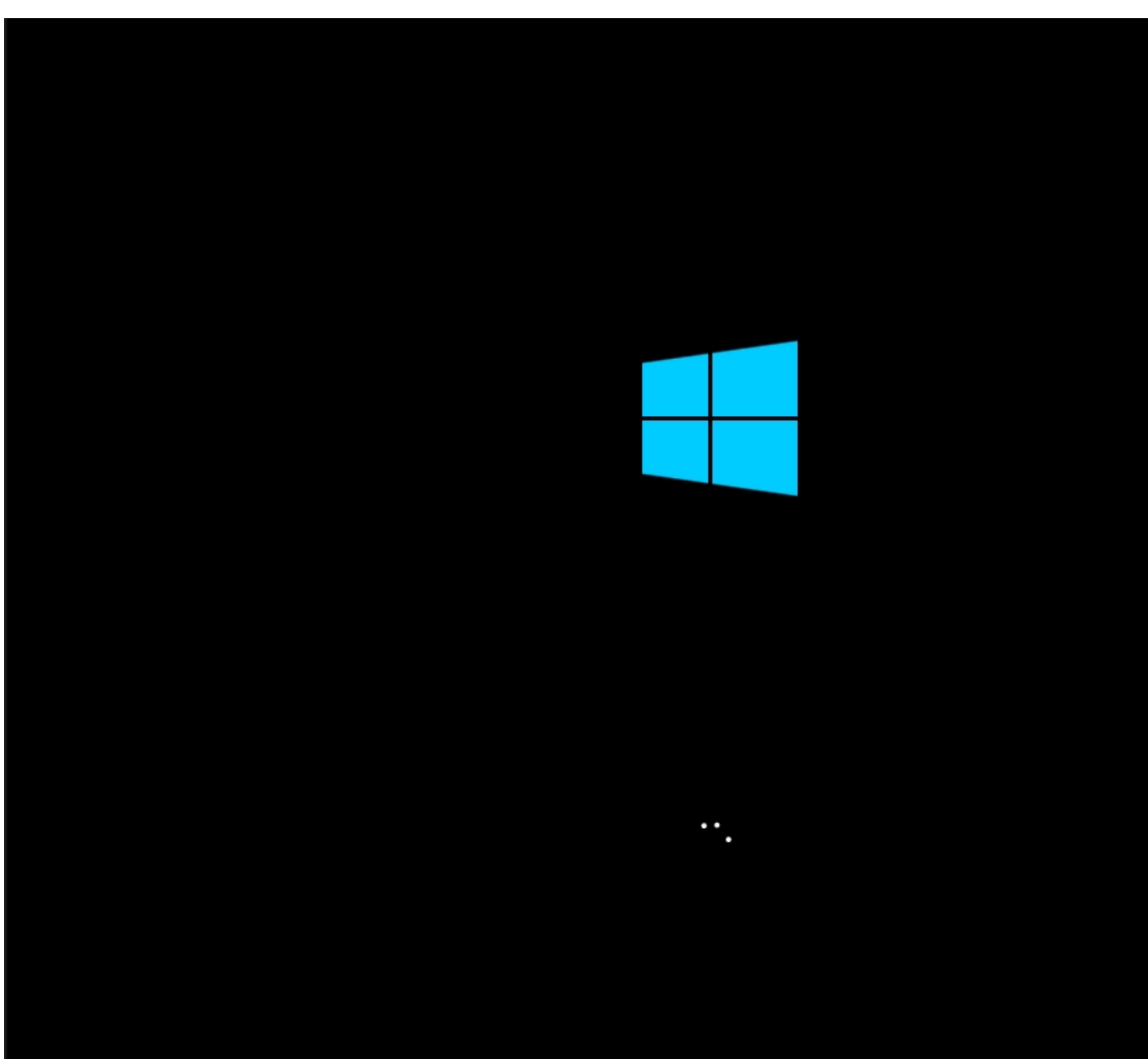

So sient der Startbildschinn aus..

| 🖆 Windows Setup                                                                                                    |                |
|----------------------------------------------------------------------------------------------------|----------------|
| Windows Server 2012 R2                                                                                                    |                |
| Installationssprache: Deutsch (Deutschland)                                                                                                    |                |
| Uhrzeit und Währungsformat: Deutsch (Deutschland)                                                                                                    |                |
| Geben Sie Ihre Sprache und andere Einstellungen ein und klicken Sie auf "Weiter",<br>um den Vorgang fortzusetzen.<br>© 2013 Microsoft Corporation. Alle Rechte vorbehalten. | <u>W</u> eiter |
|                                                                                                    |                |

Bisoasprikahe auswählelpunuhauhweiler Kaiskanbelegung auswählen.

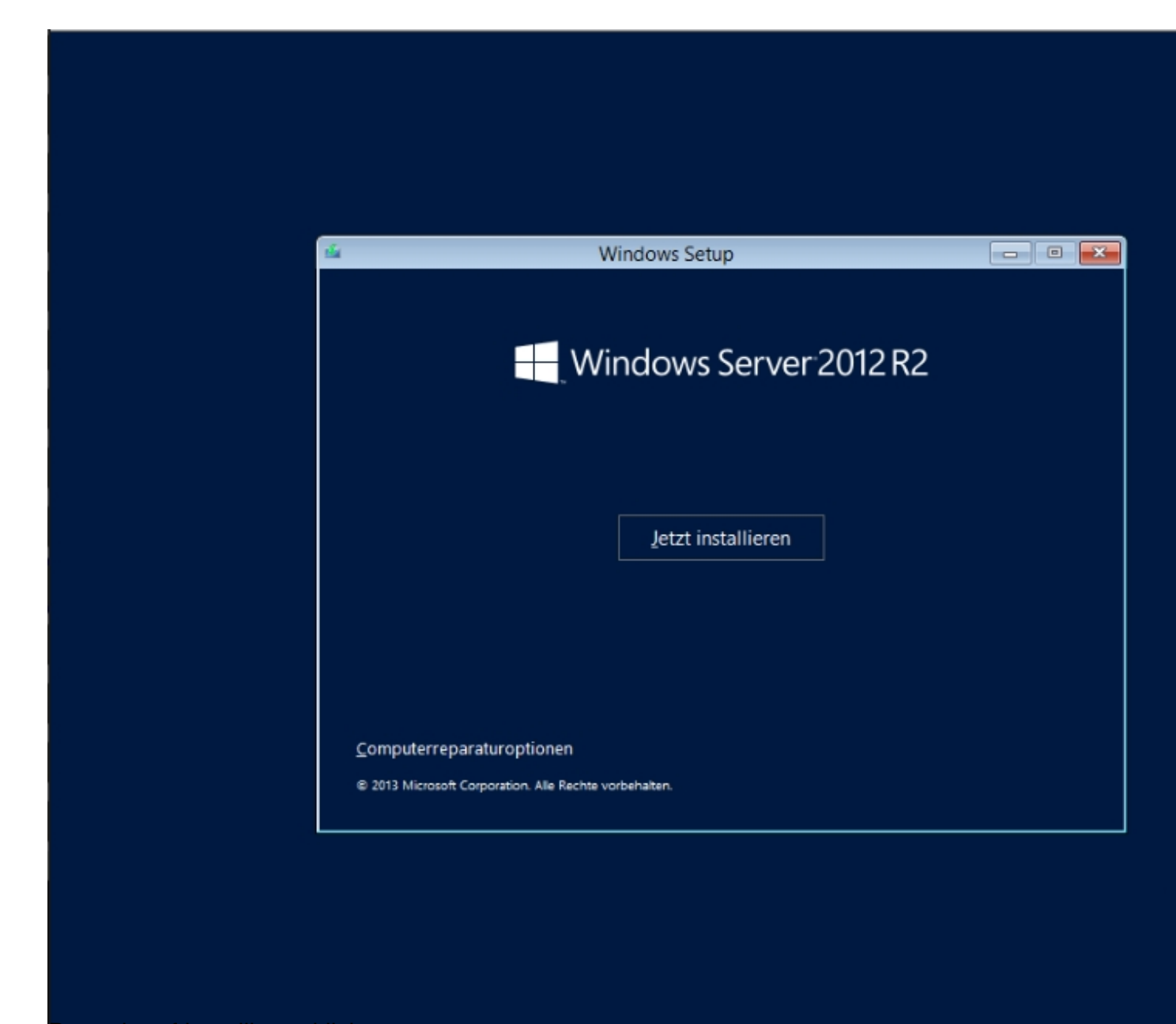

Danach auf installieren klicken

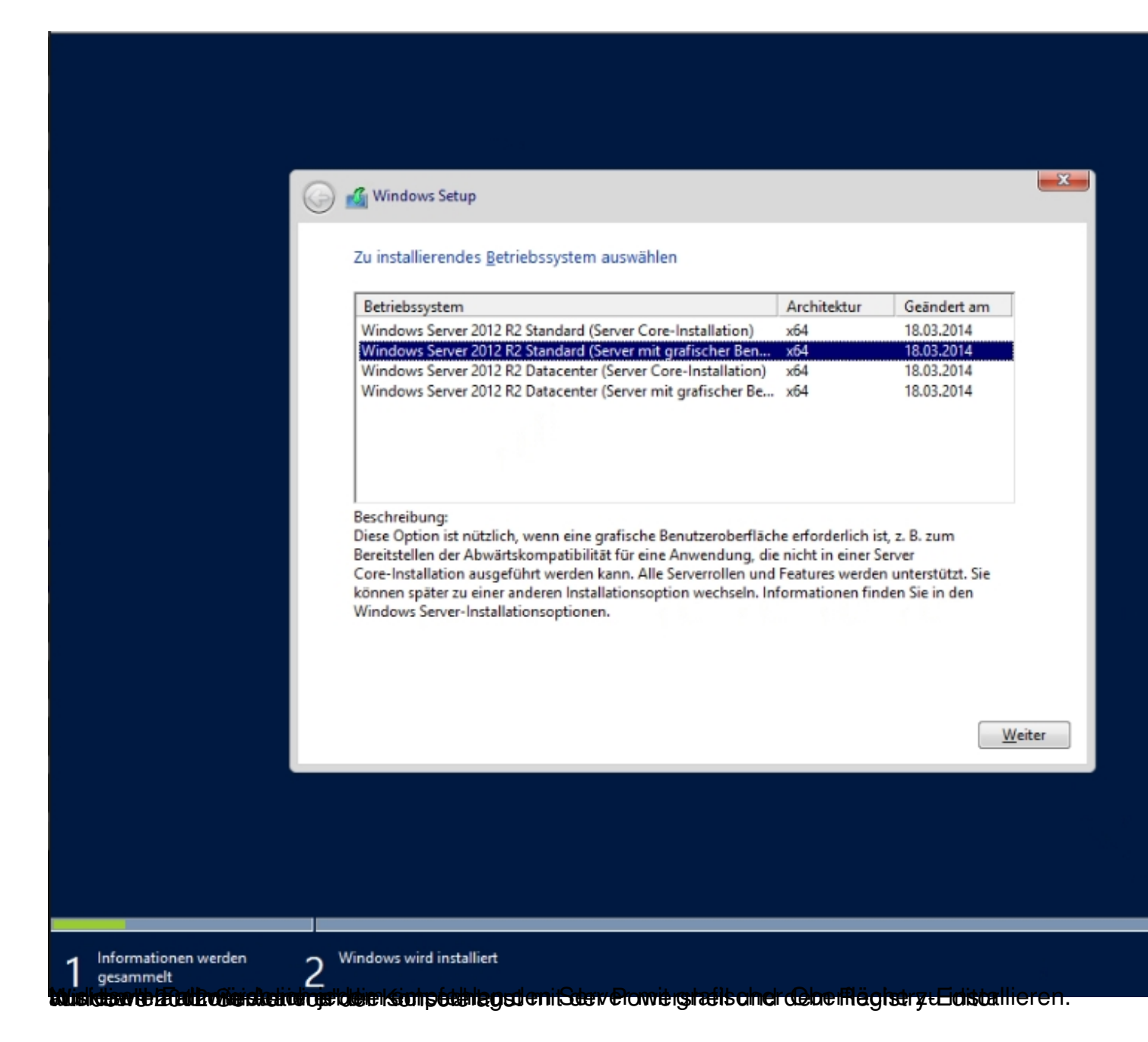

| 9 | Windows Setup                                                                                                    |
|---|----------------------------------------------------------------------------------------------------|
|   | Lizenzbedingungen                                                                                                    |
|   | Ihre Verwendung dieser Software unterliegt den Bestimmungen des Lizenzvertrages, mit<br>dem Sie diese Software erworben haben. Wenn Sie ein Volumenlizenzkunde sind, unterliegt<br>die Verwendung dieser Software Ihrem Volumenlizenzvertrag. Sie sind nicht zur<br>Verwendung dieser Software berechtigt, wenn Sie nicht von Microsoft oder deren<br>lizenzierten Distributoren ordnungsgemäß eine Lizenz für die Software erworben haben. |
|   | EULAID:WSB_R8_1_ED_SRVSTD_V_de-de                                                                                                    |
|   |                                                                                                    |
|   | Ich akzeptiere die Lizenzbedingungen                                                                                                    |
|   | Wei                                                                                                    |
|   |                                                                                                    |
|   |                                                                                                    |
|   |                                                                                                    |

Hier mal wieder das "übliche Lizenzgeraffel" mit Microsoft dann auf weiter.

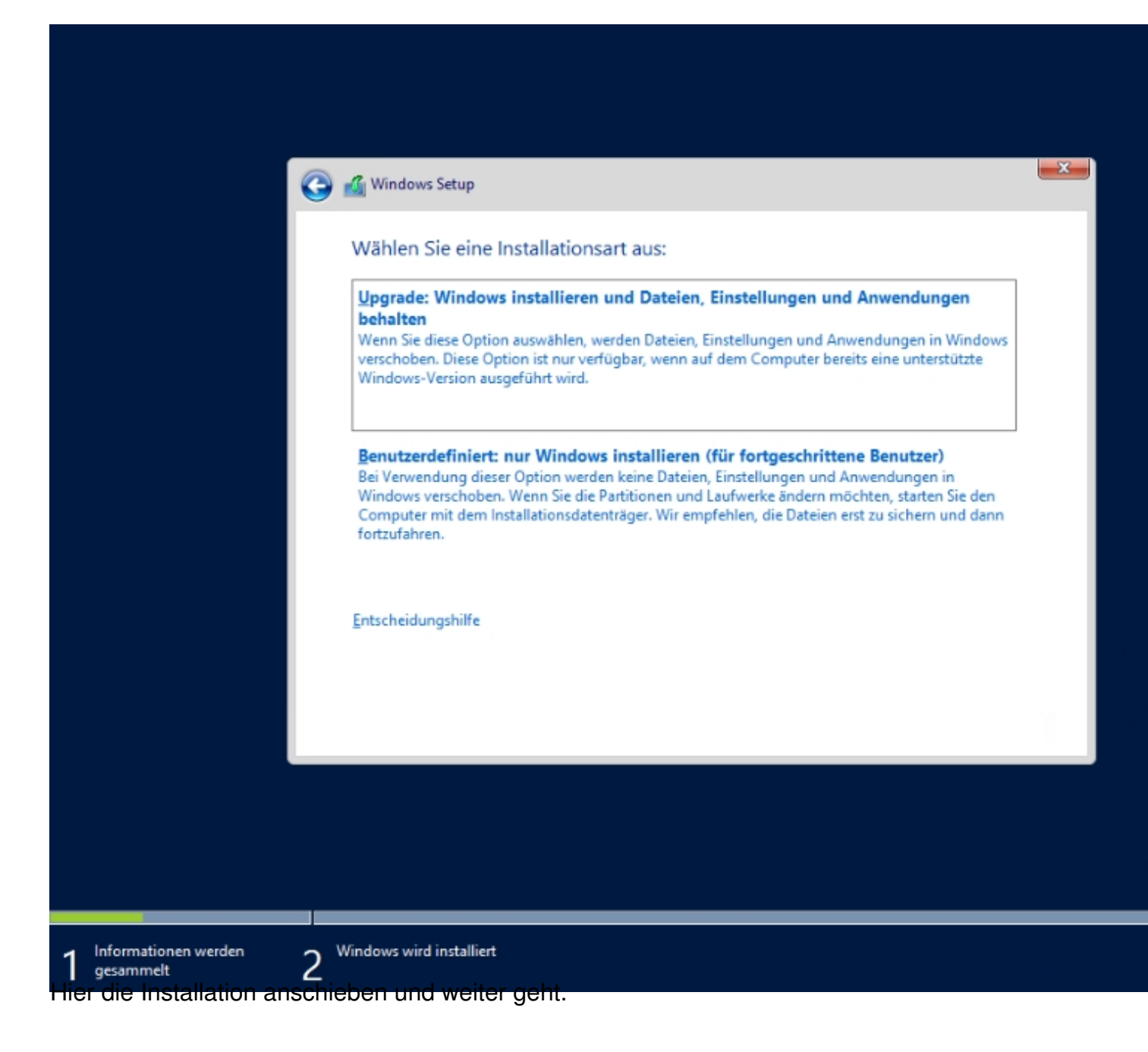

| <u></u>                                 | 🔏 Windows Setup<br>Wo möchten Sie | Windows installie            | ren?                          |                               | <b>X</b> |
|-----------------------------------------|-----------------------------------|------------------------------|-------------------------------|-------------------------------|----------|
|                                         | Name<br>Nicht zugewi              | esener Speicherplatz au      | Gesamtgröße<br>f Laı 110.6 GB | Freier Speich Typ<br>110.6 GB |          |
|                                         | ♠ Aktualisieren Ireiber laden     | Löschen<br><u>E</u> rweitern | <b>E</b> ormatieren           | <mark>* N</mark> eu           |          |
|                                         |                                   |                              |                               |                               | Weiter   |
| 1 Informationen werden 2<br>gesammelt 2 | Vindows wird installiert          |                              |                               |                               |          |

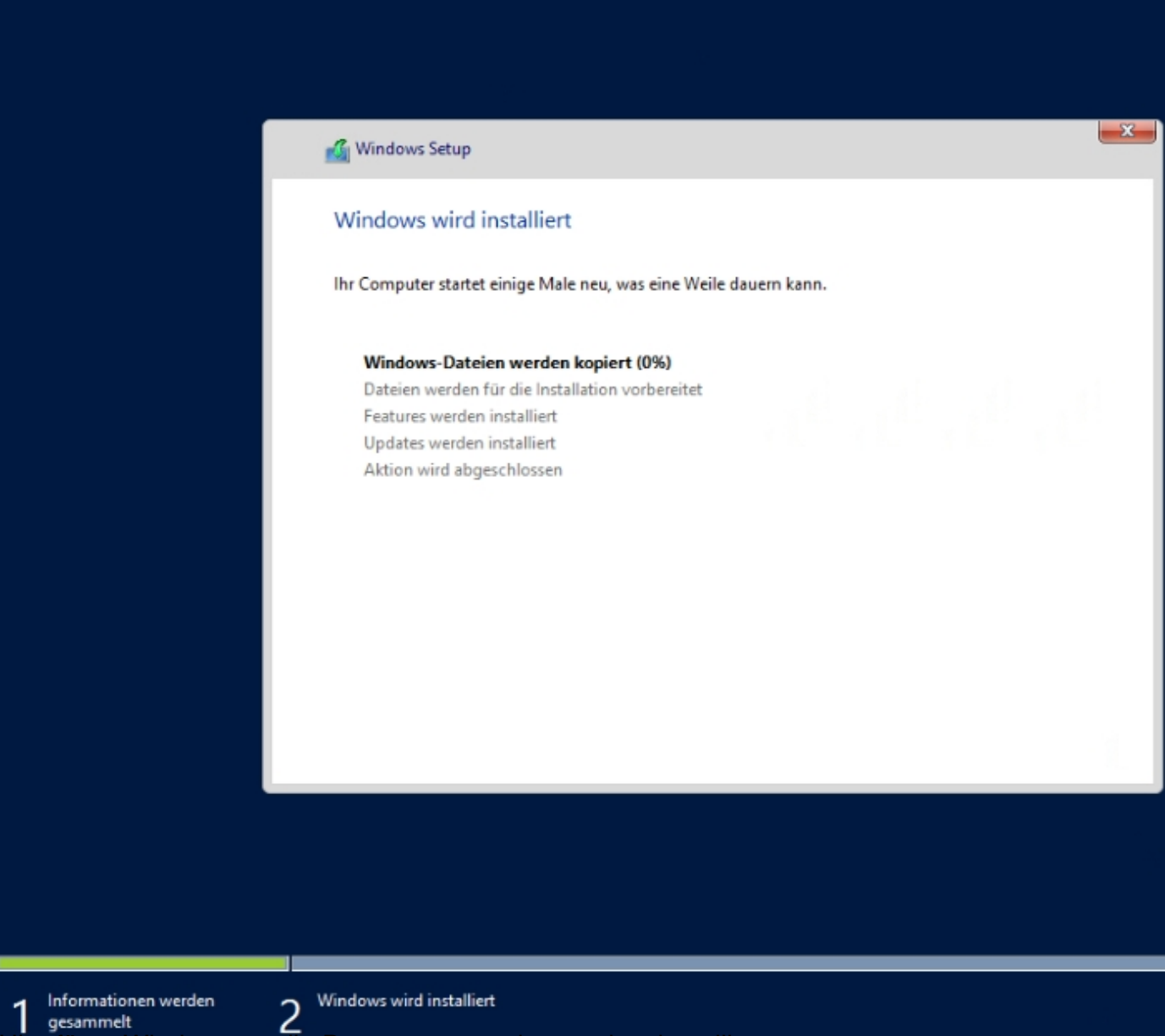

Hier längt Windows an die Daten auszupacken und zu installieren...

| Geben Sie ein Kennwo<br>können. | rt für das integrierte Administratorkonto ein, mit dem Sie sich an diesem Computer anmelde | en |
|---------------------------------|--------------------------------------------------------------------------------------------|----|
| Benutzername                    | Administrator                                                                              |    |
| Kennwort                        |                                                                                            |    |
| Kennwort erneut<br>eingeben     |                                                                                            |    |
|                                 |                                                                                            |    |
|                                 |                                                                                            |    |
|                                 |                                                                                            |    |
|                                 |                                                                                            |    |
|                                 |                                                                                            |    |
|                                 |                                                                                            |    |
|                                 |                                                                                            |    |

Hier ein Administratorpasswort vergeben und Fertig stellen anklicken.

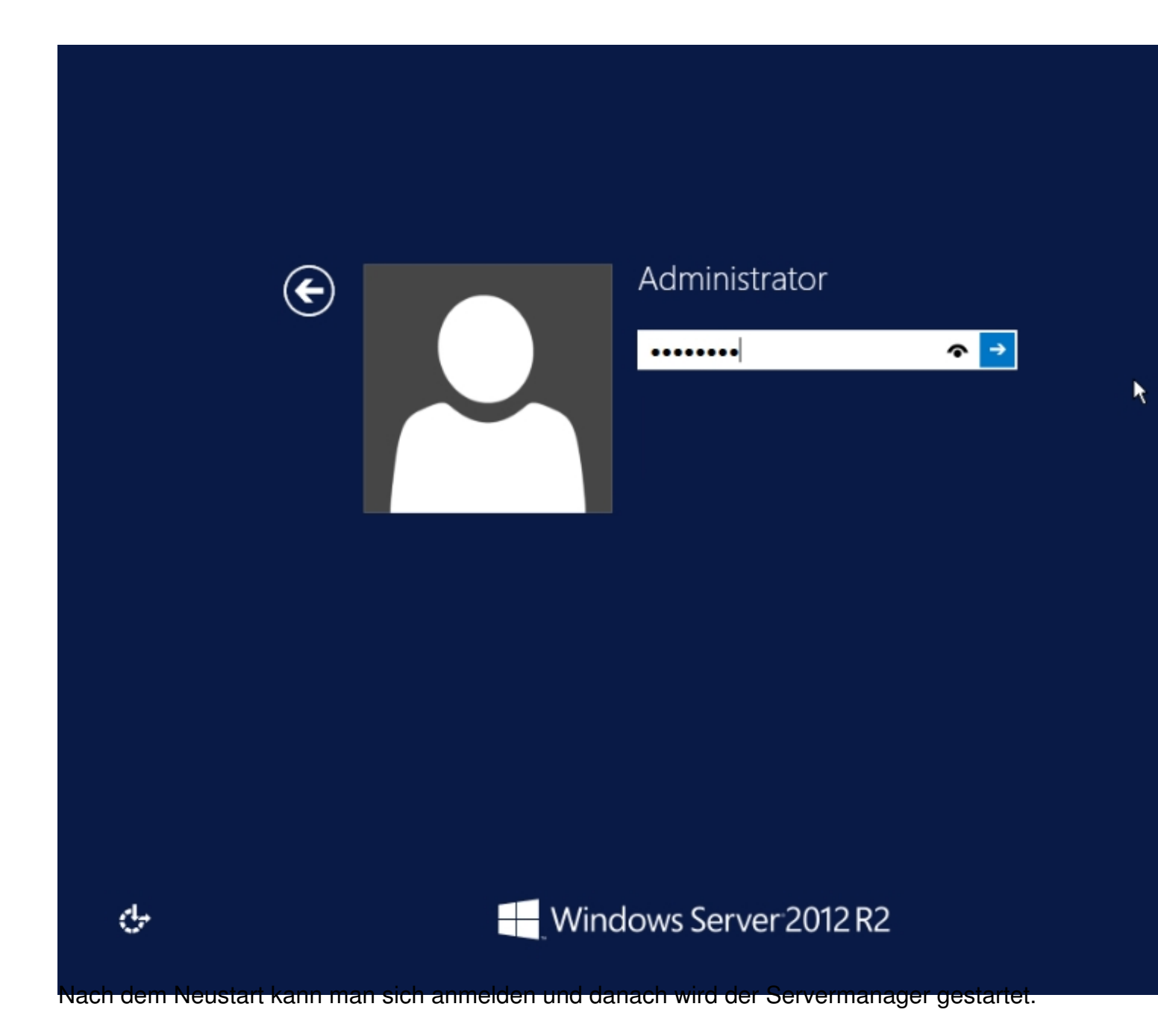

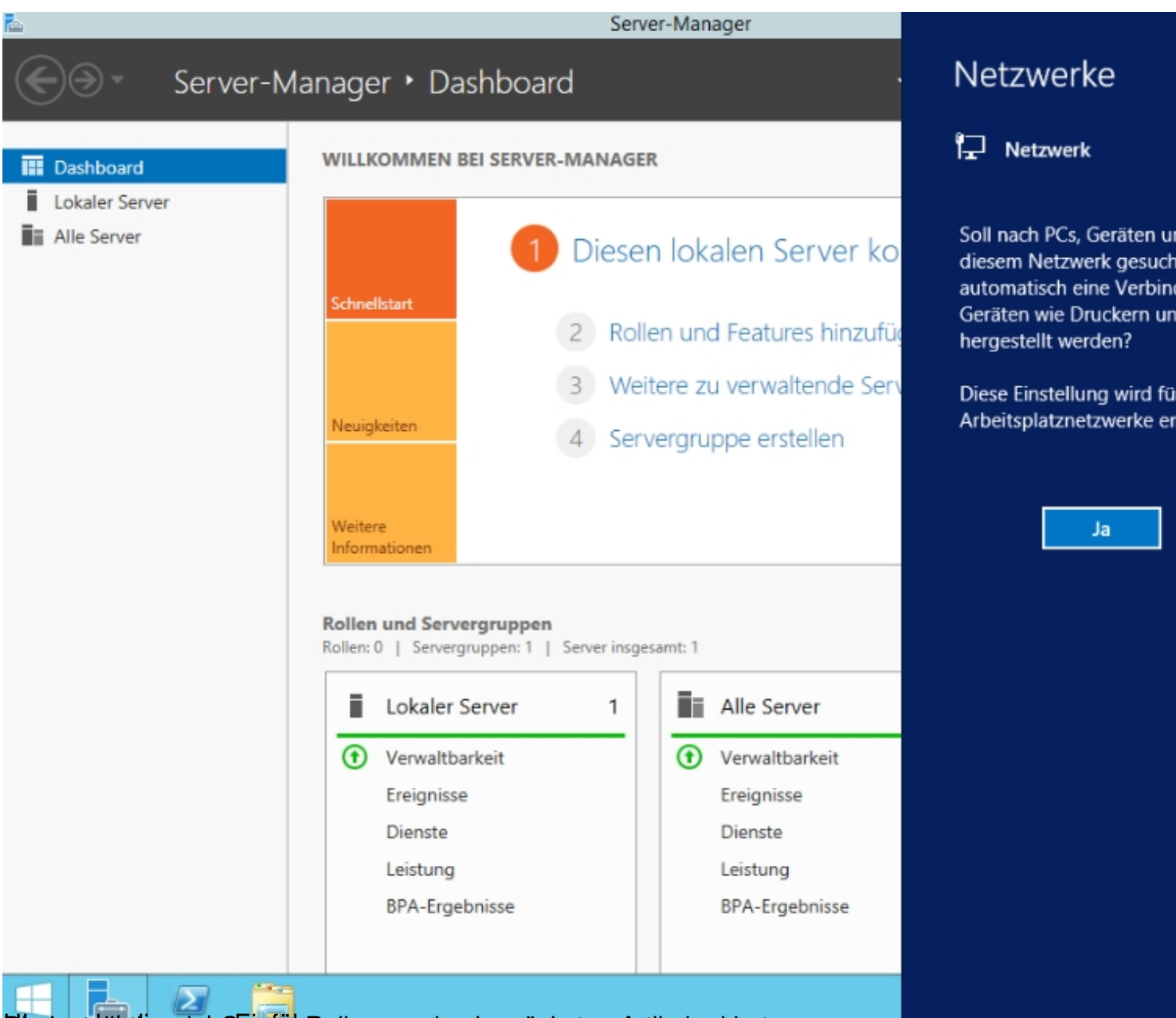

## Die Seinführen erste Seinführen werden im nächsten Artikel erklart.